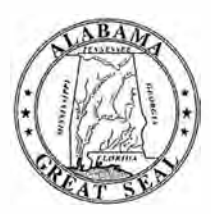

# STATE OF ALABAMA DEPARTMENT OF EDUCATION

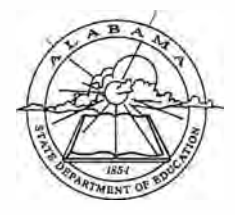

Eric G. Mackey, Ed.D. State Superintendent of Education

December 2, 2020

## <u>MEMORANDUM</u>

TO: City and County Superintendents of Education

State Superintendent of Education

Eric G. Mackey

FROM:

Jackie Zeigler District I Vice President

Alabama State Board of Education

Governor Kay Ivey President

> Tracie West District II

Stephanie Bell District III

Yvette M. Richardson, Ed.D. District IV President Pro Tem

Tommie T. Stewart, Ph.D. District V

Cynthia McCarty, Ph.D. District VI

> Jeff Newman District VII

Wayne Reynolds, Ed.D. District VIII

Eric G. Mackey, Ed.D. Secretary and Executive Officer **RE:** 2019-2020 College and Career Readiness Dashboard Certification Process

The window for reviewing, updating, and certifying student information in the College and Career Readiness (CCR) Dashboard for the 2019-2020 school year will begin **December 2**, **2020**, and end on **January 12**, **2021**. All CCR updates must be completed in InformationNOW (INOW) by **January 12**, **2021**, to allow for local education agency (LEA) certification by **January 14**, **2021**. Please review the information contained on the CCR Dashboard. Should inaccuracies be found after reviewing the information, please make the necessary updates in INOW and place the appropriate evidentiary document(s) in each student's cumulative record. The attached guide provides additional information regarding the appropriate evidence needed to document each CCR update.

After updates have been completed, please wait two to three days to verify the updates on the CCR Dashboard. Once all corrections have been made and verified, please certify the information at the LEA level. The deadline for making CCR updates is **January 12, 2021**, and the LEA certification deadline is **January 14, 2021**.

Please remember that each person who needs access to the CCR Dashboard must be assigned the appropriate role(s) in the Education Directory (Ed Dir) by the district personnel tasked with that responsibility.

If you have any questions or concerns, please contact Mrs. Shenitra Dees or your CCR reviewer at 334-694-4717.

EGM/SB/SD

Attachment

- cc: LEA High School Principals
  - LEA High School Counselors
  - LEA Counselor Coordinators
  - LEA CCR Key Program Contacts
  - LEA Accountability Coordinators

FY21-2030

# **College and Career Readiness Application**

The Process for Updating and Certifying Data Graduating Class: 2019-2020

This guide provides information for **updating and certifying student information in the College and Career Readiness (CCR) Dashboard** on the Alabama State Department of Education (ALSDE) Identity Management (AIM) platform. The CCR Application allows assigned ALSDE and LEA personnel to view data on past, current, and future graduates who have received benchmark scores in the six college and career indicators.

As you review, update, and verify the information in the CCR Dashboard, please keep the following key points in mind:

- The CCR rate is determined based on the percentage of students in the four-year cohort who earned, *at minimum*, one CCR credential.
- All changes to a student record are required to be made in the Student Information System (SIS) by the appropriate district/school personnel.
- All student details will be updated from the SIS → Accumulator → Student Data App → Cohort App → CCR App
- The Cohort App determines the student membership in the CCR App.
- The LEA users will certify their CCR data. CCR data will be locked after the LEA has certified its data. Changes in the SIS will not be reflected in CCR App after data certification.
- The ALSDE personnel will review the LEA-certified data and either accept or un-certify the CCR data from LEA.
- The ED Dir positions are as follows:
  - College Career Readiness Viewer (Program Key Contacts) → View system and school level CCR data
  - College Career Readiness Viewer (School) → View school-levelCCR data

  - By default, all LEA superintendents and assistants will have access to view CCR data.

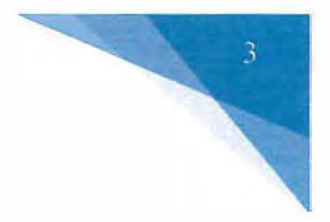

### **Updating CCR Student Information**

There are different instructions for updating CCR data depending on the credential being updated. Please refer to the directions below when updating CCR to a student record in INOW.

#### 1. Viewing a Student's Current CCR Credentials in the SIS

To view whether a CCR credential is marked in INOW, please do the following:

- Log into the Student Information System (SIS).
- Open an individual student record.
- Click on the *Custom Tab* at the top of the student record screen.

|              | Summary             | Main    | Misc         | Cus      | tom        | Contacts         | Acces         | Addresses                   | School      | Enroliment    | Federal Program |
|--------------|---------------------|---------|--------------|----------|------------|------------------|---------------|-----------------------------|-------------|---------------|-----------------|
| Tasks 🛞      | Personal            |         |              |          |            |                  |               |                             |             |               |                 |
| rint Streen  | *First Name:        |         |              | Middle   | Name:      |                  | *Last N       | ame:                        | Generation: | Photopraph:   |                 |
| nail         |                     |         |              |          |            |                  |               |                             |             |               |                 |
| ait History  | Preferred Name:     |         |              | "Date o  | of Birth:  |                  | Age:          | Phone:                      | More        |               |                 |
| dent Locator |                     |         |              | 5/6/200  | 01         |                  | 17            | (555) 408-5500              |             |               |                 |
| w Households | Social Security N   | o.:     | *Gender:     | *Hispar  | Nic/Latino | ):               | *Race:        |                             | More        |               |                 |
| lp           |                     |         | Female V     | Yes      |            |                  | Americ        | an Indian/Alaskan N         | ative 🗸     |               |                 |
|              | School Next Year:   | -       |              | Expected | Graduat    | ion Date: 0      | riginal Enro  | ment Date:                  |             |               |                 |
| lanage 🛞     | Br akable Blow H    | ligh So | haol V       |          | 0.0000     |                  |               |                             | Graduated   |               |                 |
| endance      |                     |         |              |          | _          |                  |               |                             |             | Change Remove |                 |
| Inseling     | *Grade Level:       | Hist    | *Lunch Code: | Hist     | 🗌 Sti      | dent Connected   | to an Active  | <b>Duty Military Parent</b> | t           |               |                 |
| apune<br>s   | 12                  | V       | Free         | V        |            |                  |               |                             |             |               |                 |
| ms           |                     |         |              |          | 🗌 Gu       | ard or Reserve M | ilitary Famil | Y                           |             |               |                 |
| als Sought   | Base Cohort Year    | Hist    |              |          |            |                  |               |                             |             |               |                 |
| des and      | 2015-2016           | V       |              |          |            |                  |               |                             |             |               |                 |
| ISCE AND     | Special Instruction | 15:     |              |          |            |                  |               |                             |             |               |                 |
| anizations   |                     |         |              |          |            |                  |               |                             |             |               |                 |
| quests       |                     |         |              |          |            |                  |               |                             |             |               |                 |
| hedule       |                     |         |              |          |            |                  |               |                             |             |               |                 |

On the Custom Tab screen are the College and Career Ready check marks for that specific student. This tab provides a good overview of the CCR indicators a student has satisfied.
Please note that manual updates in INOW will not update the values of these checkboxes. To verify a manual update to a student record, please check the CCR Application on the AIM platform. Keep in mind, it takes 24 hours for a change in INOW to be replicated in the CCR Application.

|                        | Summary Main Misc Custom Contacts Access Addresses School Enrollment                       | Federal Program |
|------------------------|--------------------------------------------------------------------------------------------|-----------------|
| Tasks 🙆                | 504                                                                                        | 3               |
| Print Screen           | Date of Elolibity: 1st Meeting: 2nd Meeting: 3rd Meeting:                                  |                 |
| Email Mistory          | MM/dd/yyyy MM/dd/yyyy MM/dd/yyyy                                                           |                 |
| Student Locator        | Accommodations: Date Not Eligible:                                                         |                 |
| View Associated People | MM/dd/yyyy                                                                                 |                 |
| View Households        |                                                                                            |                 |
| Help                   | Additional Student Information                                                             | (8)             |
| Manage                 | Custodial Informatio: Custodial Doc: Doc Date:                                             |                 |
| Although a second      | MM/dd/yyyy                                                                                 |                 |
| Courseing              |                                                                                            |                 |
| Discipline             | Affidavat                                                                                  | (2)             |
| Fees                   | Dele Tanudi Tanganan Delu                                                                  |                 |
| Forms                  | Date Issued: Temporary Date: Residency Affidavit Guardian Affidavit                        |                 |
| Gosis Sought           |                                                                                            |                 |
| Grades                 |                                                                                            | 63              |
| Impact Ald             | Alabania High School Graduation Exam                                                       | 89              |
| Ottanizations          |                                                                                            |                 |
| Requests               |                                                                                            |                 |
| Schedule               | Anside Social Studies (2) Anside Biology                                                   |                 |
| Schedule Nation        | •                                                                                          |                 |
| School Programs        | AYP Data                                                                                   | LEI .           |
| Services               | Year of 9th Grade Entry: Cohort Year: Orig 9th Gr School: Oty Orig Ent 9th Gr:             |                 |
| Textback               | EH 6VGH4 OP EB7IS M 68T 7 S IIIS OIII AGO ZP ZYM 9DD 77XNP T WN I S19 ZHH0 SIN25 5 4 A9Z 8 |                 |
| Transcript             |                                                                                            |                 |
|                        | Billing                                                                                    | (8)             |
| Reports 🛞              | Dilles Chokus Auto Dilless                                                                 |                 |
|                        | pling status. Auto casing.                                                                 |                 |
| Altendance Pronie      |                                                                                            |                 |
| Envelope               | Collars and Carone Basily                                                                  |                 |
| Label                  |                                                                                            | (8)             |
| Missing Assignments    | AP Attainment IB Attainment ACT Attainment College Credit Attainment                       |                 |
| Profile                |                                                                                            |                 |
| Request Verification   | Career Lech Credendal Attainment Workuleys Attainment L Accepted for Active Military       |                 |
| Schedule               |                                                                                            |                 |
| Steinenwood 1est       | CRDC                                                                                       | 8               |

## 2. Updating Military and College Credit Attainment Credentials

These are the two easiest credentials to update.

• On the *Custom Tab* screen (see above), simply click on the *College Credit Attainment* checkbox or the *Accepted for Active Military* checkbox.

| Comprenensive Progress<br>Envelope<br>Label | College and Career Ready          |                     |                              |                             | 8 |
|---------------------------------------------|-----------------------------------|---------------------|------------------------------|-----------------------------|---|
| Missing Assignments<br>Profile              | AP Attainment                     | IB Attainment       | ACT Attainment               | ✓ College Credit Attainment |   |
| Request Verification<br>Schedule            | Career Tech Credential Attainment | WorkKeys Attainment | Accepted for Active Military |                             |   |
| Standardized Test<br>Standards Report Card  | CRDC                              |                     |                              |                             | 8 |
| Student Form<br>Student Letter              | □ Non LEA Facility                |                     |                              |                             |   |

## 3. Updating AP, IB, ACT, and ACT WorkKeys Attainment Credentials

To update these CCR credentials on an individual student record, please do the following:

- Log into the Student Information System (SIS).
- Open an inividual student record.
- On the right-side menu on the student record, select Standardized Tests.

| 600    | Personal                        |                                                                                                    |                                |                       |                 |
|--------|---------------------------------|----------------------------------------------------------------------------------------------------|--------------------------------|-----------------------|-----------------|
|        | *First Name:                    | Middle Name:                                                                                                    | St and Manual                  |                       |                 |
|        | - not normal                    | Middle Name:                                                                                                    | Last Name:                     | Generation:           | Photograph:     |
|        | Desferred Name:                 |                                                                                                    |                                |                       |                 |
|        | Preferred Name:                 | *Date of Birth:                                                                                                    | Age: Phone:                    | More                  |                 |
| eople  |                                 | 5/6/2001                                                                                                    | 17 (555) 408-5500              |                       |                 |
|        | *Social Security No.: Gender:   | *Hispanic/Latino:                                                                                                    | *Race:                         | More                  |                 |
|        | Female V                        | Yes 🗸                                                                                                    | American Indian/Alaskan Na     | tive 🗸                |                 |
| (3)    | School Next Year:               | Expected Graduation Date: Orig                                                                                                    | inal Enrollment Date:          |                       |                 |
| 1      | Breakable Blow High School 🗸    |                                                                                                    |                                | Graduated             | -               |
|        |                                 |                                                                                                    |                                | and the second        | Change Remove   |
|        | *Grade Level: Hist *Lunch Code: | Hist Student Connected to                                                                                                    | an Active Duty Military Parent |                       |                 |
|        | 12 Y Free                       | ~                                                                                                    |                                |                       |                 |
|        |                                 | Guard or Reserve Mill                                                                                                    | tary Family                    |                       |                 |
|        | Base Cohort Year Hist           |                                                                                                    |                                |                       |                 |
|        | 2015-2016 🗸                     |                                                                                                    |                                |                       |                 |
|        | Special Instructions:           |                                                                                                    |                                |                       |                 |
|        | Special Instructions.           |                                                                                                    |                                |                       |                 |
|        |                                 |                                                                                                    |                                | ~                     |                 |
|        |                                 |                                                                                                    |                                |                       |                 |
|        |                                 |                                                                                                    |                                |                       |                 |
| _      | Mailing Address                 | More                                                                                                    | Physical Address               |                       | More            |
|        |                                 |                                                                                                    |                                |                       |                 |
|        | Address Mars 4.                 |                                                                                                    |                                |                       | Same as Mailing |
|        | Address Line 1:                 |                                                                                                    | Address Line 1:                |                       |                 |
|        | ATOT Lake Circle                |                                                                                                    |                                |                       |                 |
| (S)    | Address Line 2:                 |                                                                                                    | Address Line 2:                |                       |                 |
|        |                                 |                                                                                                    |                                |                       |                 |
| ogress | City: State/Pro                 | vince: Zip Code:                                                                                                    | City:                          | State/Drovinc         | 7in Code:       |
|        | PS City Alabama                 | > 36608                                                                                                    | out .                          | June                  | zi zip coue:    |
| 1      | County: Country:                |                                                                                                    | Country                        | and the second second |                 |
| 12.55  | Country,                        | and an and a second second s | County:                        | Country:              |                 |
| n      | • United S                      | ates of America                                                                                                    |                                |                       | ~               |
| 100    |                                 |                                                                                                    |                                |                       |                 |
|        |                                 |                                                                                                    |                                |                       | OK Close        |
|        |                                 |                                                                                                    |                                |                       |                 |
| Card   |                                 |                                                                                                    |                                |                       |                 |
| Card   |                                 |                                                                                                    |                                |                       |                 |
| ard    |                                 |                                                                                                    |                                |                       |                 |
| ard    |                                 |                                                                                                    |                                |                       |                 |

4

• Then click on one of the *Add* buttons to add a standardized test score.

|                      | Assigned Tests   |                        |             |            |    |                      |
|----------------------|------------------|------------------------|-------------|------------|----|----------------------|
| Print Screen<br>Help |                  |                        |             |            |    | Add View Delete      |
| Reports (            | Name             | Display Text           | Description | Date       | GR | School               |
| Standardized Test    | Alabama Science. | . Alabama Science Asse | BS          | 04/09/2012 | 05 | Creator Stiff School |
|                      | ACCESS           | ACCESS                 |             | 04/12/2013 | 06 | Oafish Oven Middle   |
|                      | ACCESS           | ACCESS                 |             | 03/31/2014 | 07 |                      |
|                      | ACCESS           | ACCESS                 |             | 03/23/2015 | 08 | Oafish Oven Middle   |
|                      | ARMT+            | ARMT+                  |             | 04/09/2012 | 05 | Hallowed Head Inter  |
|                      | ARMT+            | ARMT+                  |             | 05/06/2013 | 06 | Oafish Oven Middle   |
|                      | SDE ACT Aspire   | SDE ACT Aspire         |             | 05/23/2014 | 07 |                      |
|                      | SDE ACT Aspire   | SDE ACT Aspire         |             | 05/15/2015 | 08 |                      |
|                      | SDE ACT Aspire   | SDE ACT Aspire         |             | 04/21/2017 | 10 |                      |
|                      | SDE WorkKeys     | SDE WorkKeys           |             | 10/01/2018 | 12 | Breakable Blow High  |
|                      |                  |                        |             |            |    | Add View Delete      |

• Then select the appropriate standardized test template with the SDE prefix (either AP, IB, ACT, or ACT WorkKeys) and click on the *Next* button. Please do not select a template without the SDE prefix.

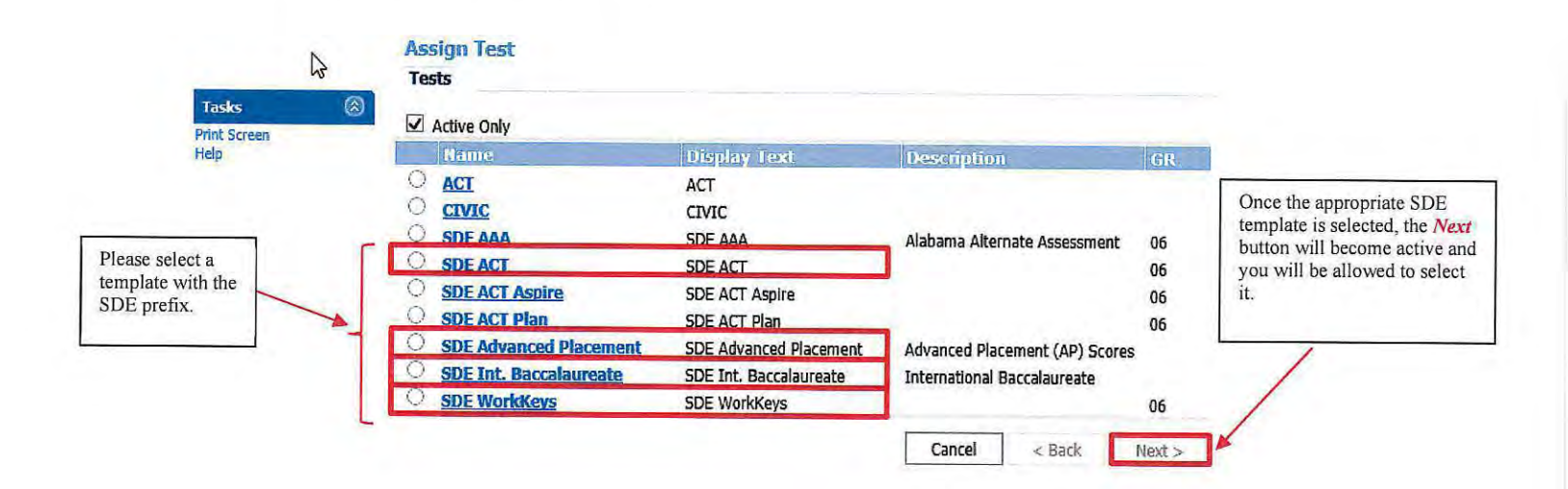

1

- Regardless of the credential being updated (SDE ACT, SDE IB, SDE AP, SDE WorkKeys), once the *Next* button (see above) has been selected, you will be guided to enter the corrected credential information.
- On the initial screen for each SDE template, please enter the **test date** in the *Date Field*. Once the test date is entered, please click on the *Create* button and complete the requested information for each of the subsequent screens.

|                                                                              | Tasks        | Add Standardized Test Assign Test Name: Display Text: |
|------------------------------------------------------------------------------|--------------|-------------------------------------------------------|
|                                                                              | Print Screen | SDE ACT SDE ACT                                       |
| Please enter the date the                                                    |              | Description:                                          |
| est was administered<br>TEST DATE) <b>not</b> the<br>ate you are updated the |              | *Date: Grade Level: School: Fin                       |
| udent record.                                                                |              | □ 10/05/21,38 × 12 V Breakable Blow High School       |
|                                                                              | _            | Cancel < Back Create                                  |

• To fix an error in a credential record created by the district/school from using the above process, select the standardized record type with the error and click on the *View* button. Then follow the directions to correct the error for that particular test record.

| Print Screen<br>Help |     |                 |                       |             |            |    | Add View Delete      |
|----------------------|-----|-----------------|-----------------------|-------------|------------|----|----------------------|
| Reports              | (3) | Name            | Display Text          | Description | Date       | GR | School               |
| Standardized Test    |     | Alabama Science | Alabama Science Asses |             | 04/09/2012 | 05 | Creator Stiff School |
|                      |     | ACCESS          | ACCESS                |             | 04/12/2013 | 06 | Oafish Oven Middle   |
|                      |     | ACCESS          | ACCESS                |             | 03/31/2014 | 07 |                      |
|                      |     | ACCESS          | ACCESS                |             | 03/23/2015 | 08 | Oafish Oven Middle   |
|                      |     | ARMT+           | ARMT+                 |             | 04/09/2012 | 05 | Hallowed Head Inte   |
|                      |     | ARMT+           | ARMT+                 | -           | 05/06/2013 | 06 | Oafish Oven Middle   |
| lect the SDE         |     | SDE ACT Aspire  | SDE ACT Aspire        |             | 05/23/2014 | 07 |                      |
| ndardized record to  |     | SDE ACT Aspire  | SDE ACT Aspire        |             | 05/15/2015 | 08 |                      |
| corrected then click | 1   | SDE ACT Aspire  | SDE ACT Aspire        |             | 04/21/2017 | 10 |                      |
| the View button      |     | SDE WorkKeys    | SDE WorkKeys          |             | 10/01/2018 | 12 | Breakable Blow Hig   |

Close

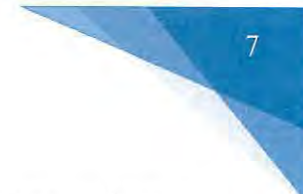

#### 4. Updating Career Readiness Indicator for CTE

• To update CTE credential in INOW, please complete the following instructions. If you have any questions relating to updating CTE credentials in INOW, please contact Dr. Julie Turner at jturner@alsde.edu.

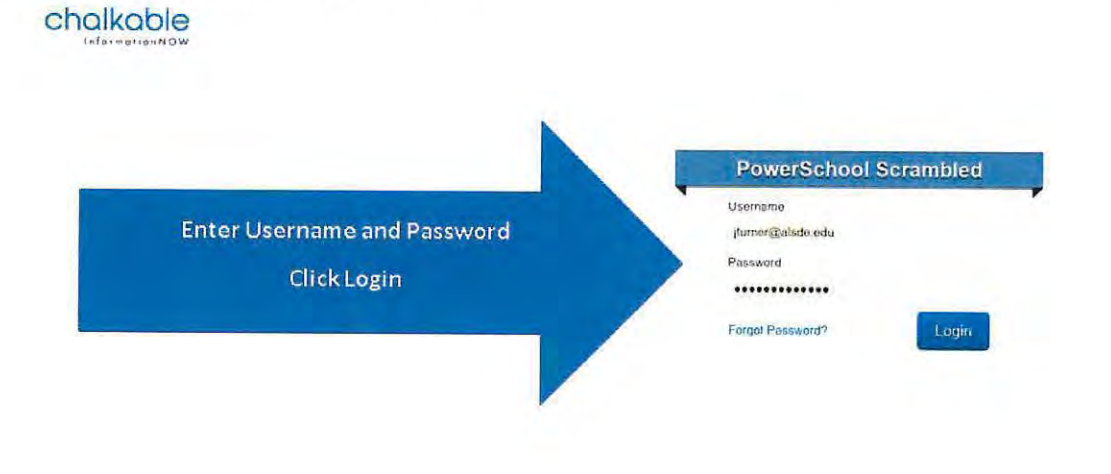

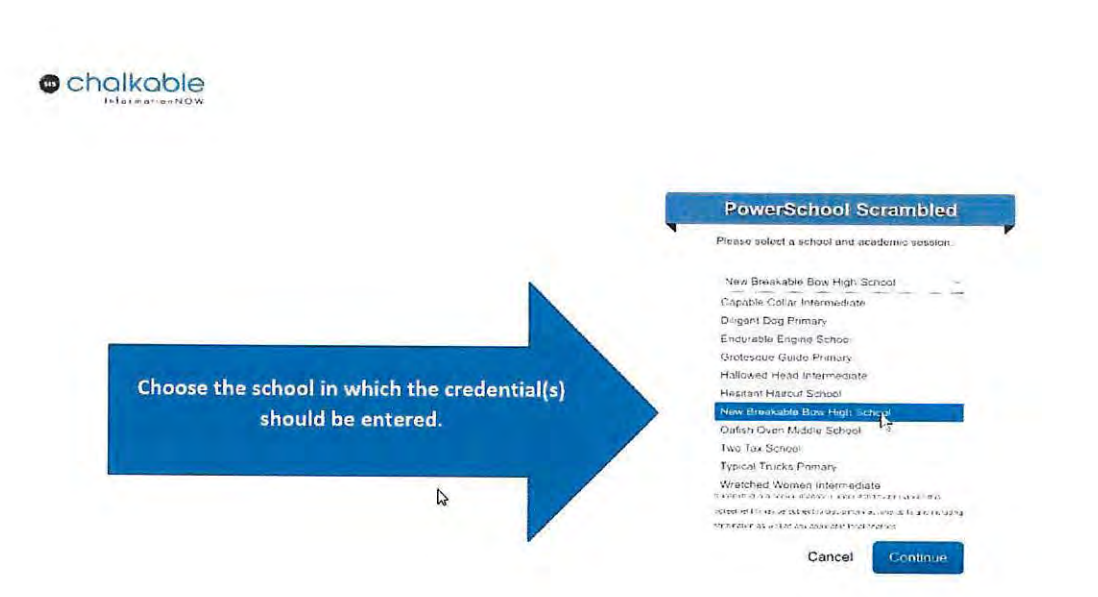

| + CO 0                                                                           | - install prior annow com | © \$ | 2 👱 IN 🗇 🖉 🗄   |  |
|----------------------------------------------------------------------------------|---------------------------|------|----------------|--|
| © cholkoble                                                                      |                           |      | merensis . O - |  |
| Lines<br>Toss lag<br>Schol Fach<br>Schol Fach<br>Stadens<br>Tenders<br>Res Siles | Click on Students         |      |                |  |
| S tradies<br>Grades<br>Gui<br>Closessen<br>S Skul (Todyo)                        |                           |      |                |  |
| Popula<br>Popula<br>Bayeria<br>Set Poter Johannik<br>Salaken<br>Salaken          |                           |      |                |  |
|                                                                                  |                           |      |                |  |

#### chalkable perception also 0 . Bearch Students Cittana Filtu Nara Les Nor Date of strets Ministry of Genetics puter learce total Security Number Itane: 10.00 ID No. Grade Lever-Horenbarr Section Number The Conerty Frided Stud Statient File Search Students by last name, by SSID, or by simply clicking search Scarch

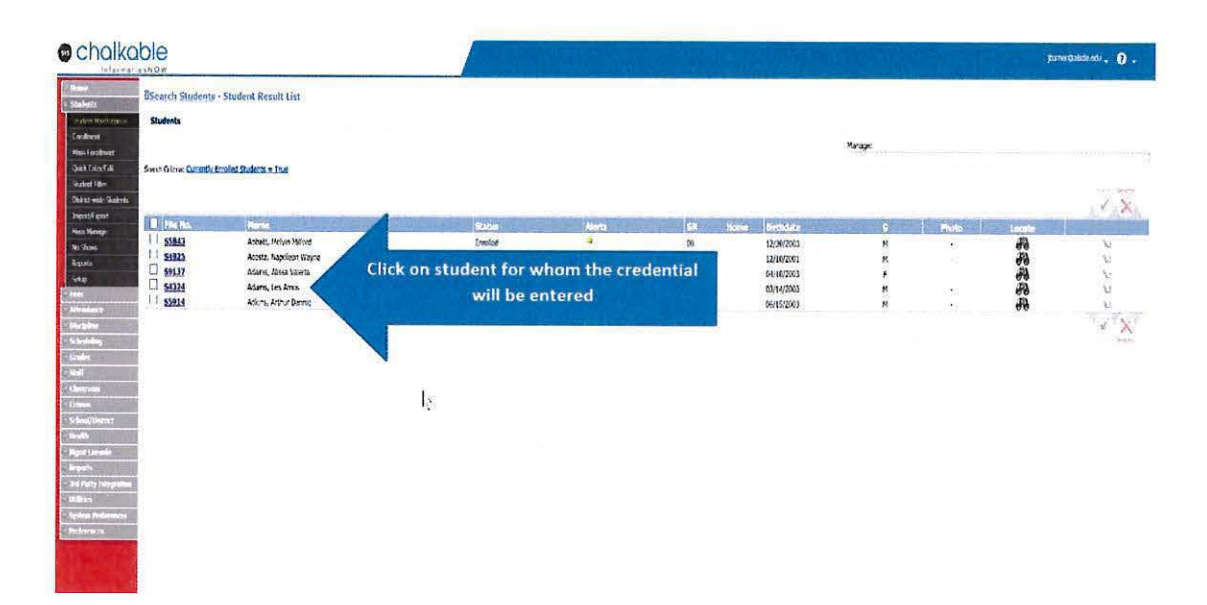

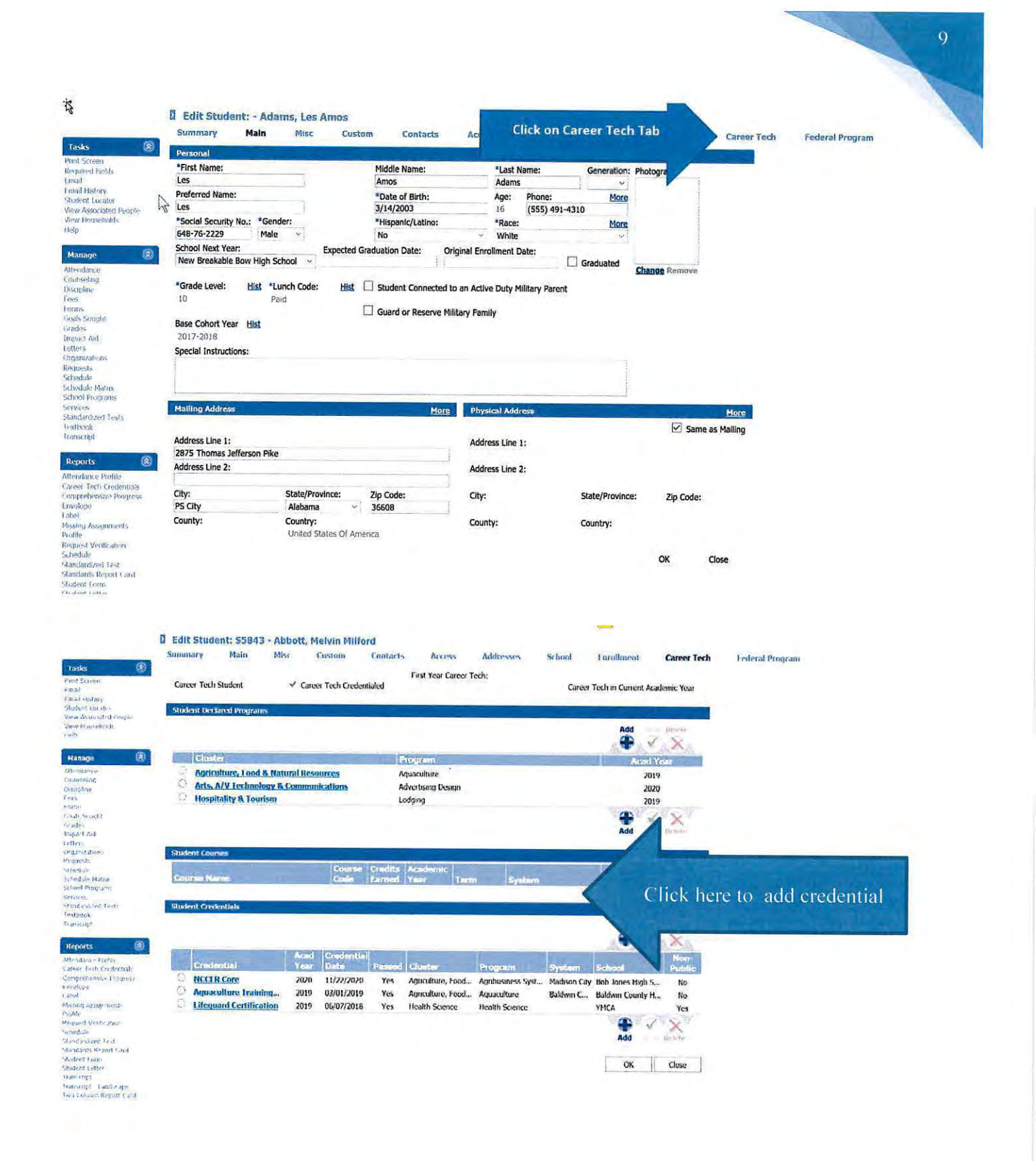

#### D Add Student Credential

| Western Vert                       |                  |               |
|------------------------------------|------------------|---------------|
| 215 V                              |                  |               |
| 'Oser                              |                  |               |
| Architesture & Construction        |                  | ŭ             |
| Potarc                             |                  | ,             |
| Baking Constructor                 |                  |               |
| *Cedend:                           |                  |               |
| WCRCepentyLevel:                   |                  | v             |
| To extent al Date.                 |                  |               |
| 11/20/00                           |                  |               |
| Z Frend                            |                  |               |
| Concertal Farner InterAulterSystem | turatura Formed; |               |
| "System Larner                     |                  |               |
| Alkars on                          |                  |               |
| "Studienet                         |                  |               |
| Turpa bershul                      |                  | v             |
|                                    |                  |               |
|                                    |                  | Create Cancel |

| or of the subscription of the                                                                                                 |                                                                                   |                                         |
|----------------------------------------------------------------------------------------------------|-----------------------------------------------------------------------------------|-----------------------------------------|
| submitting the advantation                                                                                                    | levit                                                                             | e ses d                                 |
| e knowledde ard belef tha                                                                                                    | tre ritmat                                                                        | n contered                              |
| er sea crois, ad                                                                                                    | YEAR ST.                                                                          | 1993                                    |
| ele terare ed                                                                                                    | t'etne an                                                                         | NON!                                    |
| plake extines bety                                                                                                    | ter he n                                                                          | to sind                                 |
| sonated sportures at the                                                                                                    | visorite                                                                          | V                                       |
|                                                                                                    |                                                                                   | Acres in                                |
| ALCON DE MALERO C                                                                                                    | Liguer, besu                                                                      | 19199496                                |
| mong reinvirien o<br>Karvielse, fotoas o fi                                                                                   | adietiche                                                                         | lananaie<br>istor, or                   |
| ombing the morn ends<br>it any false, fectioner of fi<br>r mession of any material                                            | rianac naen<br>autilet infor<br>for, may indi                                     | teneve<br>aton or<br>normal             |
| anting the normalized of<br>it any false, fotologi, or fi<br>it interation of any motorial<br>if or schemet dissepticable     | renecheen<br>ad <i>ie</i> stiche<br>hrt, naviesti<br>worbeit ki                   | l en avax<br>aton, or<br>n ornent,<br>+ |
| solog be overlage of<br>it an false, fotoas of fi<br>i masan drow moral:<br>i or whorst also peaks<br>terrets false terret of | manec neren<br>actilert inform<br>har, max vocto<br>n- nor brand, bil<br>henvisa, | tenakan<br>aton or<br>Alarnest,<br>+    |
| solang ng mananan di<br>Karu takg Patolal di k<br>Karusan di any manali<br>Karusa di any manali<br>Karusa kaga dang ma        | nanec neen<br>act <i>iet inter</i><br>hit, nav visti<br>A or heat, kå<br>henves   | aton or<br>norment,<br>+                |

### Certifying CCR Data

The CCR data must be certified at the district level. To certify your system's CCR data, please do the following:

- Log into your AIM account and access the CCR Application.
- Once selections are made for each field in the default view, the screen will refresh and the requested student data will be generated. Because you are certifying CCR data for the entire system, please select your system's name in the *School* field.
- The top-half of the screen will provide summary CCR information for your system. Below the summary data is the checkbox for certifying the data set.

|               | CCR SELECTION                  |              |             |                   |           |          |      |          |         |           |                  | WROLLNENT COURTS         |                 |                       |             |                  |          |              |
|---------------|--------------------------------|--------------|-------------|-------------------|-----------|----------|------|----------|---------|-----------|------------------|--------------------------|-----------------|-----------------------|-------------|------------------|----------|--------------|
| CCR.Cohort    | [2014 2055] [2017 2018] [Open] | - I Factor   | 1           | 1. Conserve       | 1.00      | -        | 1    | Com 1    | Lie.    | Tree to 1 |                  | Trees of the Local State |                 |                       | Decore 17   |                  | Interior | Lun av       |
| Schoul System | [041] (Make Court) [] []       | [Involution] | SWWW CCR    | Overall CCR. Rate | ACT       | ACT RACE | 15   | LO Falte | NP.     | AP RATE   | ACT WEEK RAYS    | ACT WORE EAVE PLACE      | Colleige Credit | College Cradit (Rate) | Carine Tech | Carper Tech Rafe | HIRAPY   | PORTARY Rate |
| eticos        | COD, Hoble carry               | 1            |             | de.i              | 1. August | 2107     | 1.74 | 1.10     | ( inter | E         | IN STUDIENT FEIR | RAL GRADUATE COUN        | ,               | Kata -                |             | 1                |          |              |
|               |                                | Graduates    | Overall CCR | Overall CCR Rate  | ACT       | ACT Rate | 10   | 18 Bate  | AP      | AF Rate   | ACT Work Krys    | ACT Work Keys Fate       | College Credit  | College Credit Rate   | Carner Tech | Corner Tech Rate | Hilkory  | Hilling Rate |
|               |                                | 10           | D           | 64.15             | 18        | 10.45    | 0    | ba       | 1       | 0.00      | 1                | 14.24                    | 7               | 4.08                  | 34          | 45.00            |          | 0.0          |

- To certify system data for the selected cohort, check the certification checkbox and click on the *Certify CCR* button. A message will pop up asking if you are sure you want to certify the data. Click *OK* to continue or *Cancel* to end the certification process.
- Once the data is certified by the LEA, no updates will be applied to the data set. In other words, any changes made in INOW to student data after the certification process will not be updated in the CCR Application.
- After certifying the data, if the LEA notices an error in the data set **prior to the closing of the certification window**, please do the following to reopen the certification process:
  - By email, submit to your system's CCR Reviewer a request to uncertify the CCR data submitted to the ALSDE.
  - In the request, please include the date the CCR data was initially certified by the LEA.
- Once this request is processed (an email response will be sent to the LEA), the certification process will be reopened and changes entered in INOW will be processed into the CCR Application within 24-48 hours.
- Remember to re-certify the CCR data once changes have been verified in the CCR Dashboard.
- Please be aware that CCR Reviewers do not have the authority to reopen/uncertify CCR data after the certification window has closed.
- If you have any questions/concerns, please contact your CCR Reviewer (this is the same ALSDE contact who reviewed your system's Cohort data).